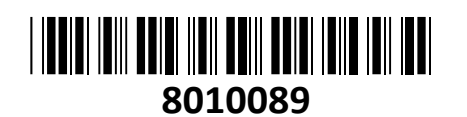

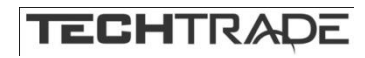

# Hikvision video snemalnik 4-kanalni NVR IP DS-7104NI-Q1(C)

### NAVODILA ZA UPORABO

Štiri kanalni snemalnik Hikvision, bo poskrbel za varnost z zmožnostjo sočasnega Full HD (2MP) snemanja dogodkov z štirih IP kamer. Snemalnik ponuja H.265+/H.265/H.264+/H.264 stiskanje videa dva video izhoda HDMI in VGA pa omogočata hkratno prikazovanje slike v Full HD ločljivosti. Snemalnik ponuja tudi Smart Function funkcije, ki omogočajo

prečkanje linij in zaznavanje vdorov. Prav tako omogoča pametno iskanje izbranega območja v videu in pametno predvajanje za izboljšanje učinkovitosti predvajanja. Snemalnik omogoča tudi povezljivost z omrežnimi kamerami drugih proizvajalcev...

#### Tehnične lastnosti:

Video vhod in prenos

- Povezljivost z omrežnimi kamerami drugih
- proizvajalcev
- Priključite lahko 4 IP kamere
- Stiskanje in snemanje
- Kompresija H.265+/H.265 učinkovito zmanjša
- prostor za shranjevanje in stroške
- Snemanje celotnega kanala do HD video izhod ločljivosti 4 MP
- Izhod HDMI/VGA pri ločljivosti 1080p
- Shranjevanje in predvajanje
- 1-kanalno predvajanje pri ločljivosti 4 MP ali 2-kanalno pri ločljivosti 1080p
- 1 trdi disk SATA je mogoče priključiti s kapaciteto 6 TB
- Smart Function
- Podpira prečkanje linij in zaznavanje vdorov
- Pametno iskanje izbranega območja v videu in pametno predvajanje za izboljšanje učinkovitosti predvajanja
- Dostop do omrežja in etherneta
- Hik-Connect za enostavno upravljanje omrežja
- -100 Mbps ethernetni omrežni vmesnik

-HDD vmesnik: 1

- -Dohodna pasovna širina:40 Mbps
- -Video izhod: 1920x1080p/60Hz, 1280x1024/60Hz, 1280x720/60Hz, 1024x768/60Hz
- -USB vmesnik: 2 x USB 2.0
- -Napajanje: 12 VDC
- -Poraba energije: <18 W
- -Delovna temperatura: -10 do +55; C (+14 do +131? F)
- -Dimenzije:(Š x G x V) 200 x 205 x 48 mm (7,9" x 8,1" x 1,9")
- -Teža: < 1 kg

Paket vsebuje: 1x Hikvision video snemalnik 4-kanalni NVR IP DS-7104NI-Q1(C), 1x navodila

### Namestitev trdih diskov:

- 1. Odstranite vijake in dvignite pokrov
- 2. Priključite HDD na napajalni in podatkovni kabel
- 3. HDD pritrdite na ohišje s priloženimi vijaki
- 4. Namestite pokrov nazaj na ohišje snemalnika in ga privijte z vijaki

#### Namestitev NVR snemalnika:

NVR povežite na usmerjevalnik ali stikalo z Ethernet kablom. Nato povežite HDMI ali VGA kabel iz monitorja na NVR za lokalni prikaz. Povežite še USB miško, da lahko NVR nastavite in z njim tudi upravljate. Kamere povežite v isto omrežje kot snemalnik.

#### Zagon NVR snemalnika:

Ob prvem zagonu je potrebna izbira gesla za zaščito snemalnika. Ko izberete geslo, ga uporabite z prijavo v snemalnik. Za nastavitev delovanja snemalnika sledite Čarovniku za nastavitev.

#### Aktivacija NVR snemalnika 1.

Da se lahko do snemalnika dostopa, je potrebno snemalniku dodeliti IP naslov. Privzet IP naslov je: 192.168.1.64. Pred uporabo snemalnika, je potrebno snemalnik aktivirati. Aktivacija snemalnika je možna preko brskalnika ali preko SADP Tool programa. **POZOR:** Snemalnik povežite na enako omrežje kot je vaš računalnik.

#### 1.1. Uporaba SADP Tool

SADP Tool je program namenjen avtomatskemu zaznavanju večih online HiLook, HiWatch ali Hikvision kamer in snemalnikov povezanih v omrežje, nastavljanje IP naslovov in

nastavitve gesla.

#### Program se naloži preko spletne strani

#### http://www.hikvision.com/europe.

Ko zaženete program, počakajte, da vam SADP izpiše vse HiLook, HiWatch, Hikvision kamere in snemalnike v vašem omrežju. Nato poiščite snemalnik, kateremu pri statusu piše »Inactive«, ter ga izberite. Snemalniku je potrebno vpisati geslo, ki ima najmanj 8 znakov. Nato pa pritisnite na »Activate«, da snemalnik aktivirate. Preko aplikacije lahko izberete snemalnik, vpišete uporabniško geslo in nato nastavite Vse podatke

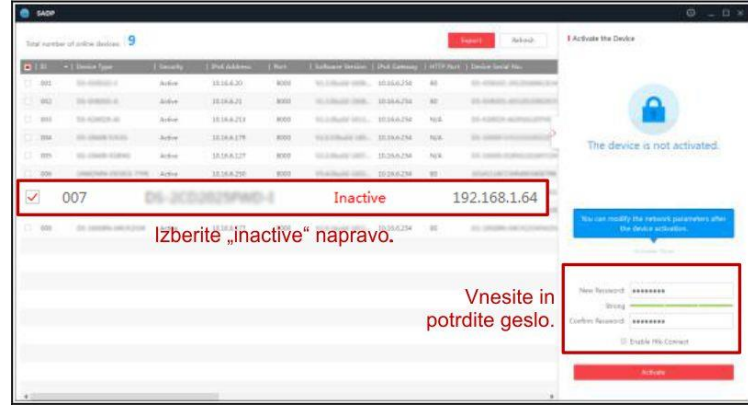

snemalnika. Ko nastavite vse kliknete na gumb »Modify«, da nastavitve spremenite.

#### 3.2 Uporaba brskalnika

Če je omrežni segment računalnika in snemalnika različen sledite tem korakom za spremenitev IP naslova.

Korak 1: Spremenite IP naslov računalnika na segment 192.168.1.0 na sledeči način: Nadzorna plošča -> Središče za omrežno in skupno rabo -> Povezava lokalnega omrežja -> Lastnosti (primer nastavitve je na sliki)

Korak 2: Zaženite brskalnik in v naslovno vrstico vpišite privzet IP naslov snemalnika: http://192.168.1.64

Korak 3: Ko se prikaže vpisna je potrebno izbrati geslo z najmanj 8 znaki. Korak 4: Ko vpišete geslo ga potrdite s klikom na »OK«

| tion      |                                                                                                    |                            |
|-----------|----------------------------------------------------------------------------------------------------|----------------------------|
| User Name | admin                                                                                                    |                            |
| Password  | •••••                                                                                                    | 0                          |
|           | Valid password range [8-16]. You<br>can use a combination of numbers,<br>lowercase, uppercase and special<br>character for your password with at<br>least two kinds of them contained. | <ul> <li>Strong</li> </ul> |
| Confirm   | •••••                                                                                                    |                            |

#### 2. Dostop do snemalnika preko brskalnika

Podpira brskalnik Internet Explorer.

Pred uporabo brskalnika za dostop do snemalnika je potrebno namestiti njihov vtičnik. V brskalnik vpišite IP naslov snemalnika. Nato se prijavite z uporabniškim imenom in vašim geslom. Ob prvi prijavi v snemalnik bo brskalnik zahteval namestitev kontrol za snemalnik. Prenesite program za namestitev in ga namestite. Ko je namestitev dokončana osvežite brskalnik. Ko se brskalnik osveži bi morali videti video kamere.

| i can get IP settings assig<br>capability. Otherwise, yo<br>the appropriate IP setting | ned automatically if your network supports<br>ou need to ask your network administrator<br>gs. |
|----------------------------------------------------------------------------------------|------------------------------------------------------------------------------------------------|
| ) Obtain an IP address au                                                              | utomatically                                                                                   |
| Use the following IP add                                                               | dress:                                                                                         |
| P address:                                                                             | 192 . 158 . 1 . 10                                                                             |
| Subnet mask:                                                                           | 255 . 255 . 255 . 0                                                                            |
| Default gateway:                                                                       | 192 . 158 . 1 . 1                                                                              |
| Ohtan DNS conver addr                                                                  | rare a trimatically                                                                            |
| Use the following DNS s                                                                | erver addresses:                                                                               |
| Preferred DNS server:                                                                  | 192 .158 . 1 . 1                                                                               |
| Alternate DNS server:                                                                  |                                                                                                |
| Validate settings upon                                                                 | exit Advanced                                                                                  |

POZOR: Če ima snemalnik nastavljen DHCP način za pridobitev IP naslova, uporabite SADP Tool aplikacijo za pomoč pri pridobitvi IP naslova snemalnika.

#### 3. Dostop do snemalnika preko Hik-connect aplikacije

Namestite Hik-connect aplikacijo za dostop do snemalnika preko vašega Android ali iOS pametnega telefona. V SADP aplikaciji omogočite Hik-Connect, kot je prikazano na sliki.

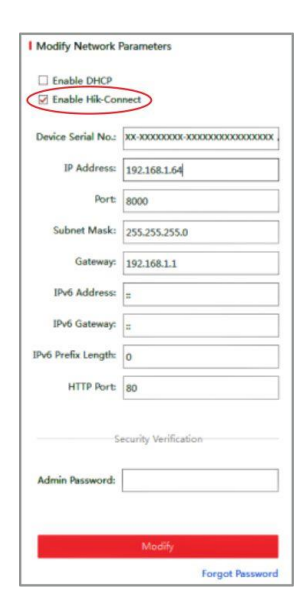

## Za podrobnejši opis uporabe in nastavitev snemalnika si preberite uporabniška navodila proizvajalca.

#### Firma in sedež proizvajalca

Hangzhou Hikvision Technology Co., Ltd., 700 Dongliu Road, Binjiang Area, Hangzhou, Zhejiang, China / Kitajska

#### Poenostavljena izjava EU o skladnosti

"Hangzhou Hikvision Technology Co." izjavlja, da je ta model, DS-7104NI-Q1(C), v skladu z bistvenimi zahtevami in drugimi relevantnimi določili direktiv za nizkonapetostne naprave 2014/35/EU in elektromagnetne združljivosti 2014/30/EU.

Celotno besedilo izjave EU o skladnosti je na voljo na spletnem naslovu: <u>www.techtrade.si</u>